# How To Turn Your Cell Phone Into A Hotspot

### <u>iPhone</u>

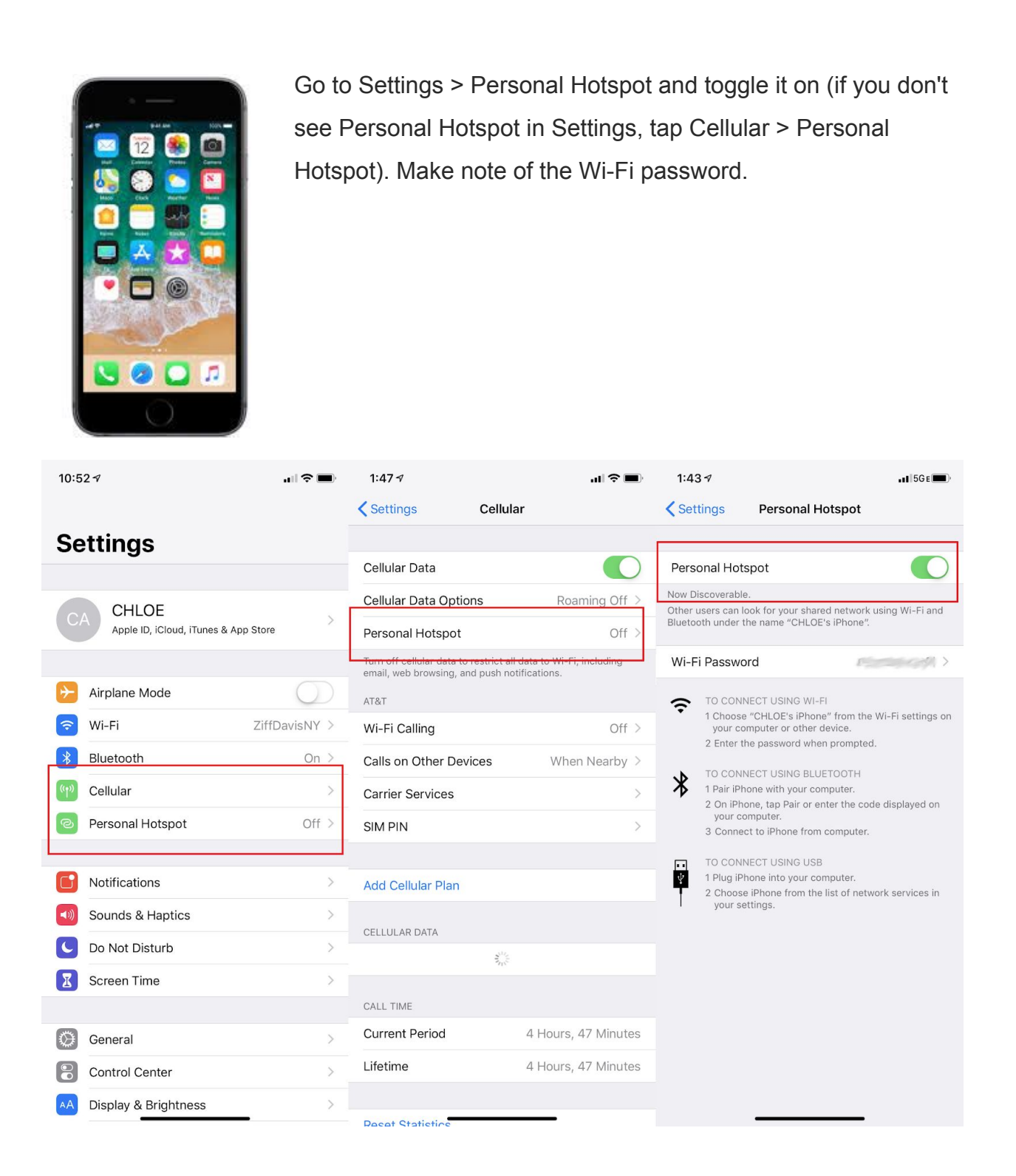

### <u>Samsung</u>

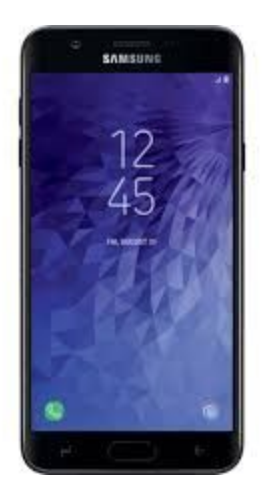

Option 1:Pull down and tap the Mobile Hotspotoption in the menu toactivate.Option 2:Navigate to Connections > MobileHotspot and Tethering > MobileHotspot and toggle it on. A pop-up window willappear, where you can find the Wi-Fi password fordevices that want to connect.

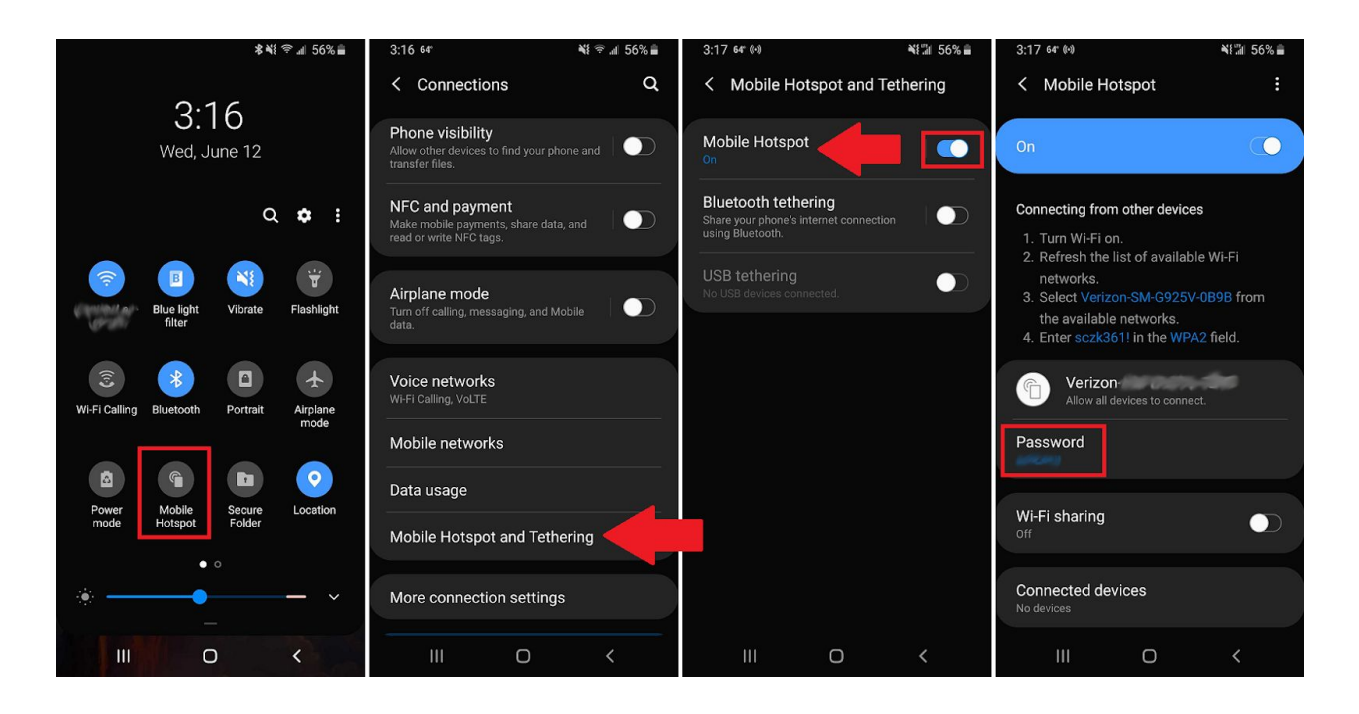

### Motorola Moto

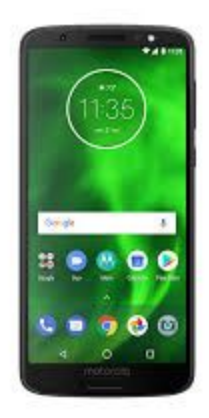

Goto Settings > Network & internet > Hotspot & tethering. Here, you can select to share a connection via Wi-Fi, USB, or Bluetooth.

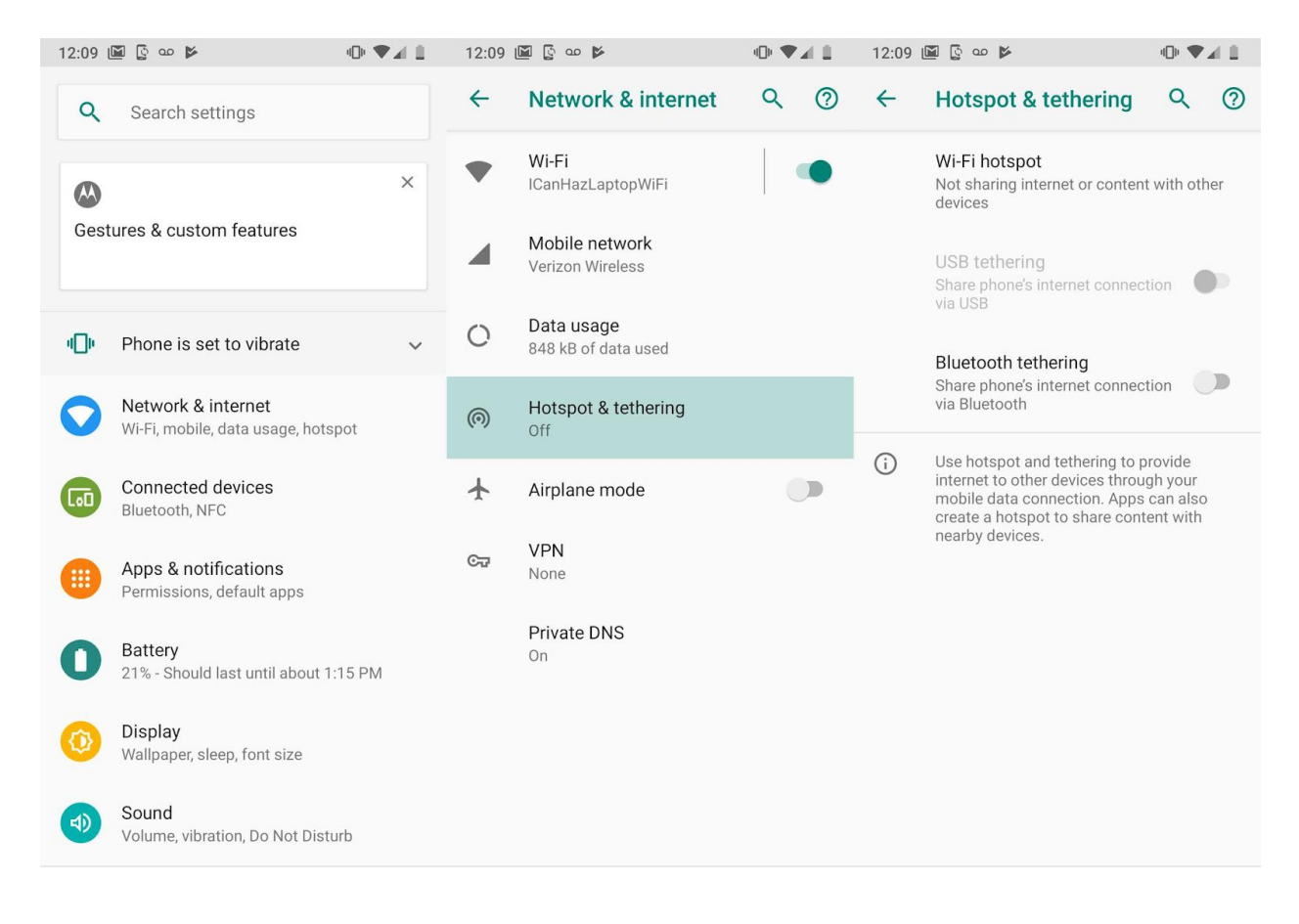

<u>LG</u>

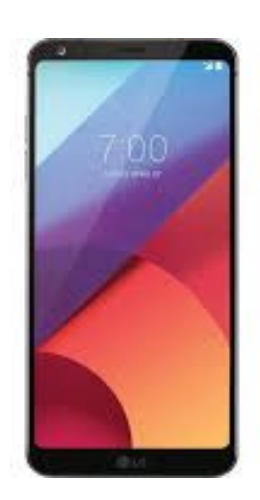

Pull down from the top of the screen and select Settings > Tethering. Then toggle the Wi-Fi hotspot switch to on.

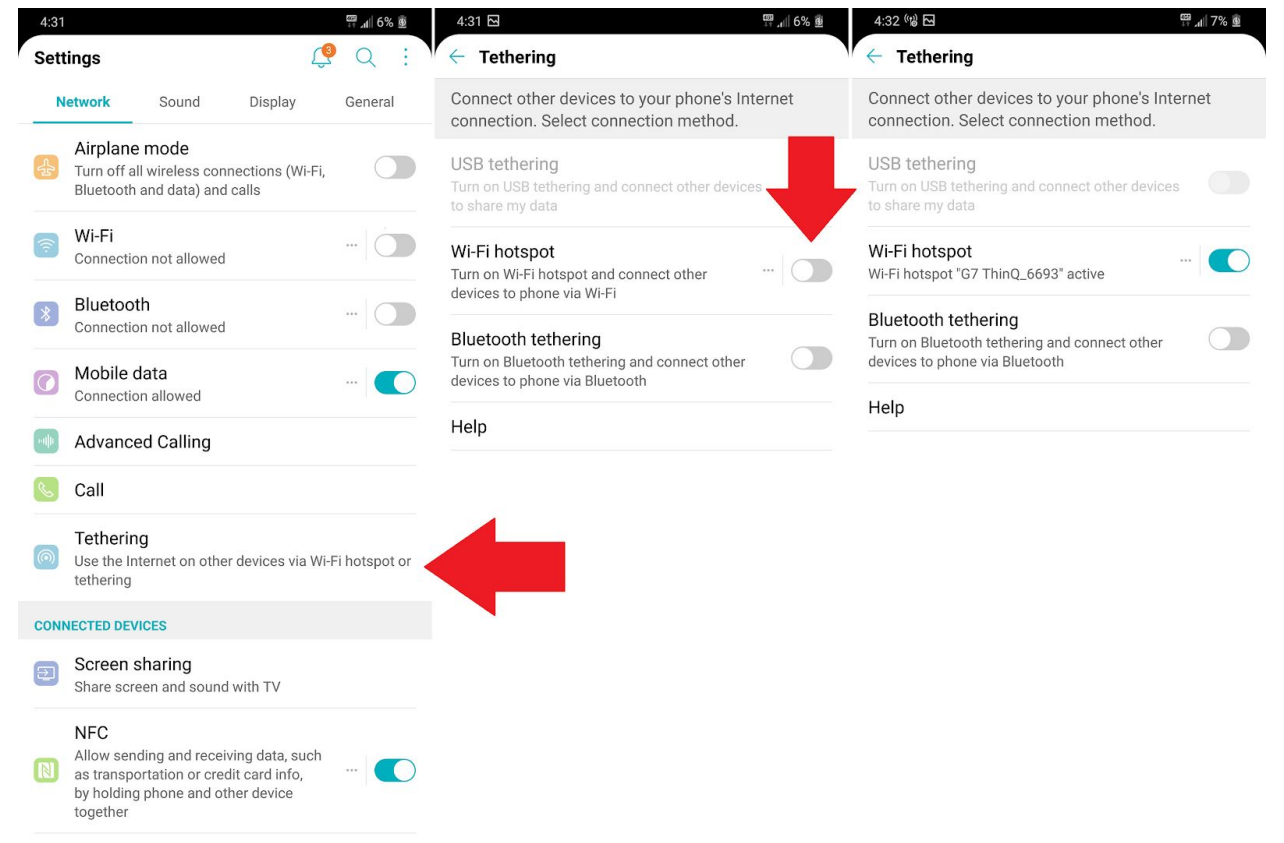

## **Google Pixel**

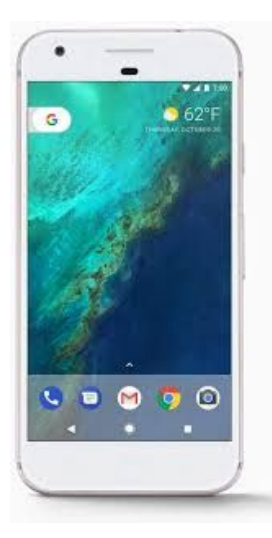

Pull down from the top of the screen and navigate to Settings > Network & Internet > Hotspot & Tethering > Wi-Fi Hotspot, and toggle the switch to on. The hotspot name and password will then be visible.

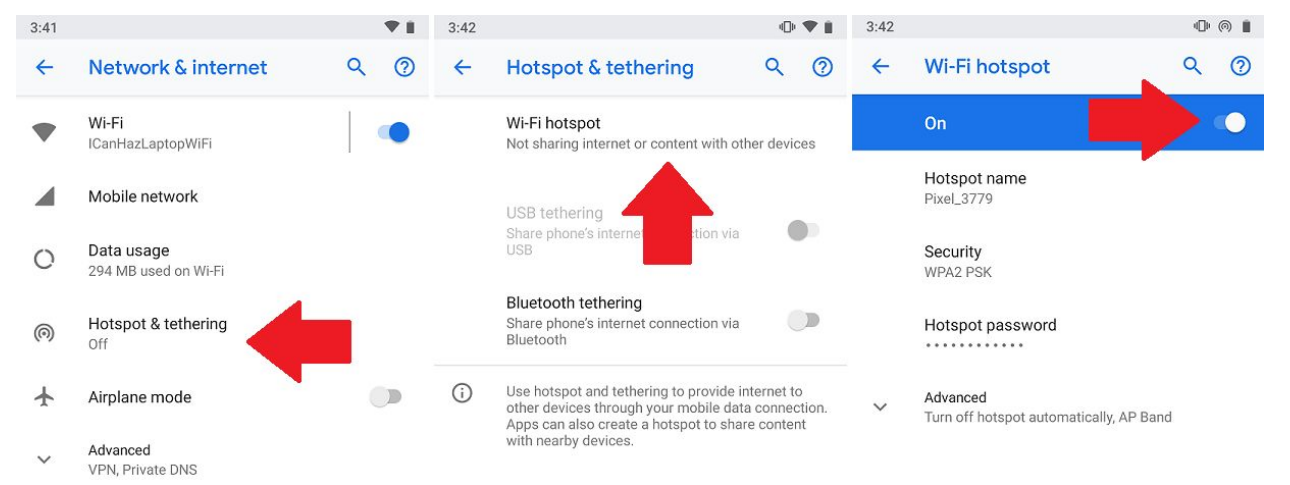

### **One Plus**

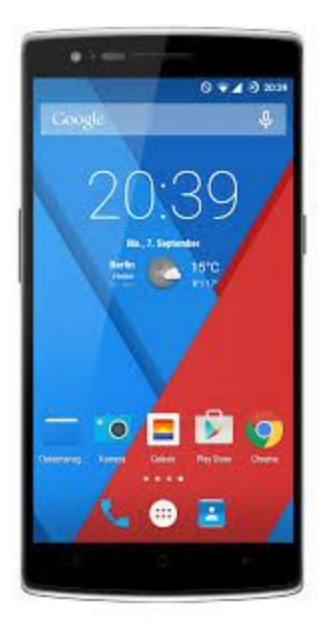

Swipe up from the bottom of the screen, then select Settings > Wi-Fi & internet > Hotspot & Tethering and make sure the switch up top is toggled on.

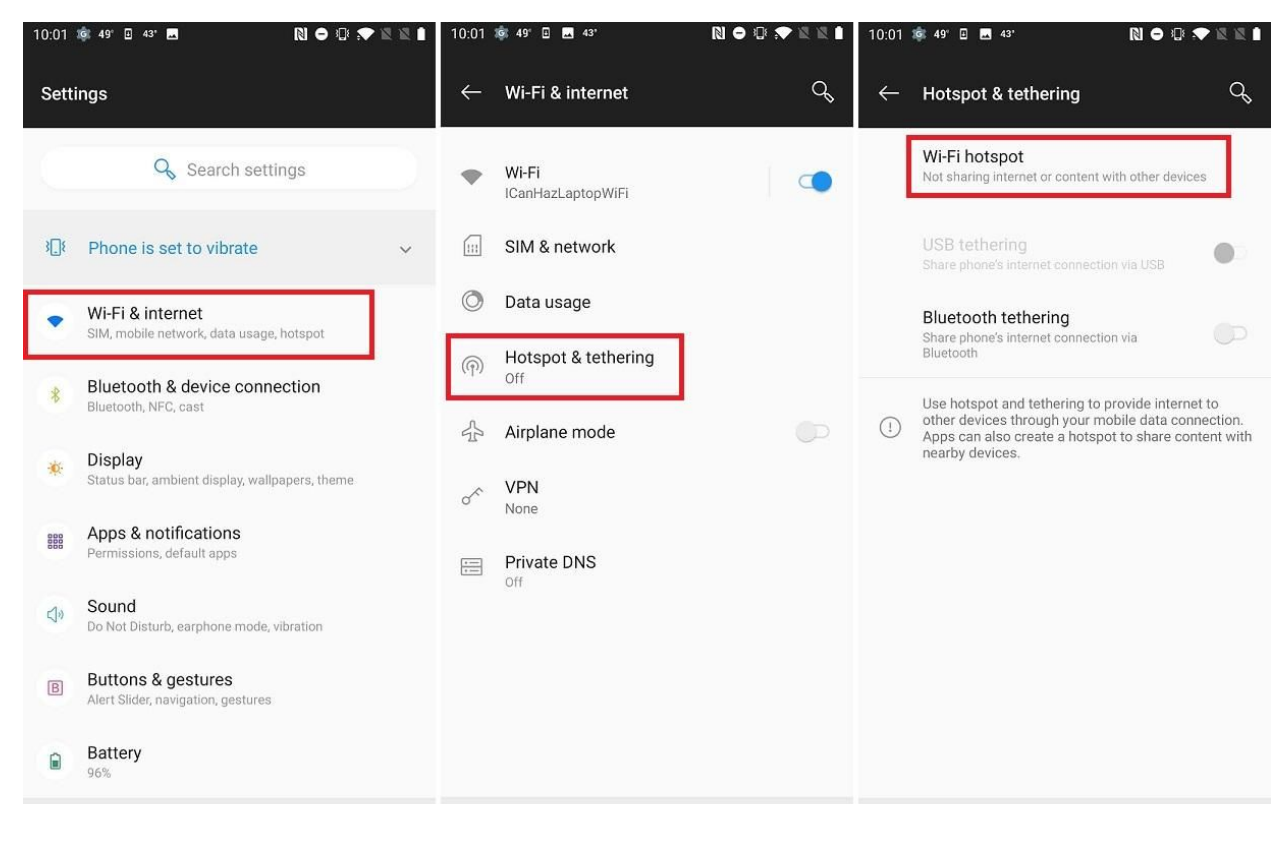

### <u>Huawei</u>

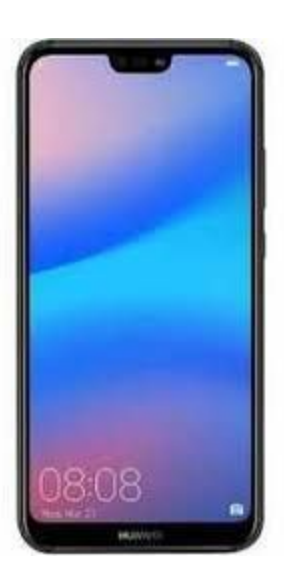

Navigate to Settings > Wireless & networks >Tethering & portable hotspot > Por Wi-Fi hotspot. Choose Configure Wi-Fi hotspot to set a name, security setting, a password for your hotspot, then tap Save.

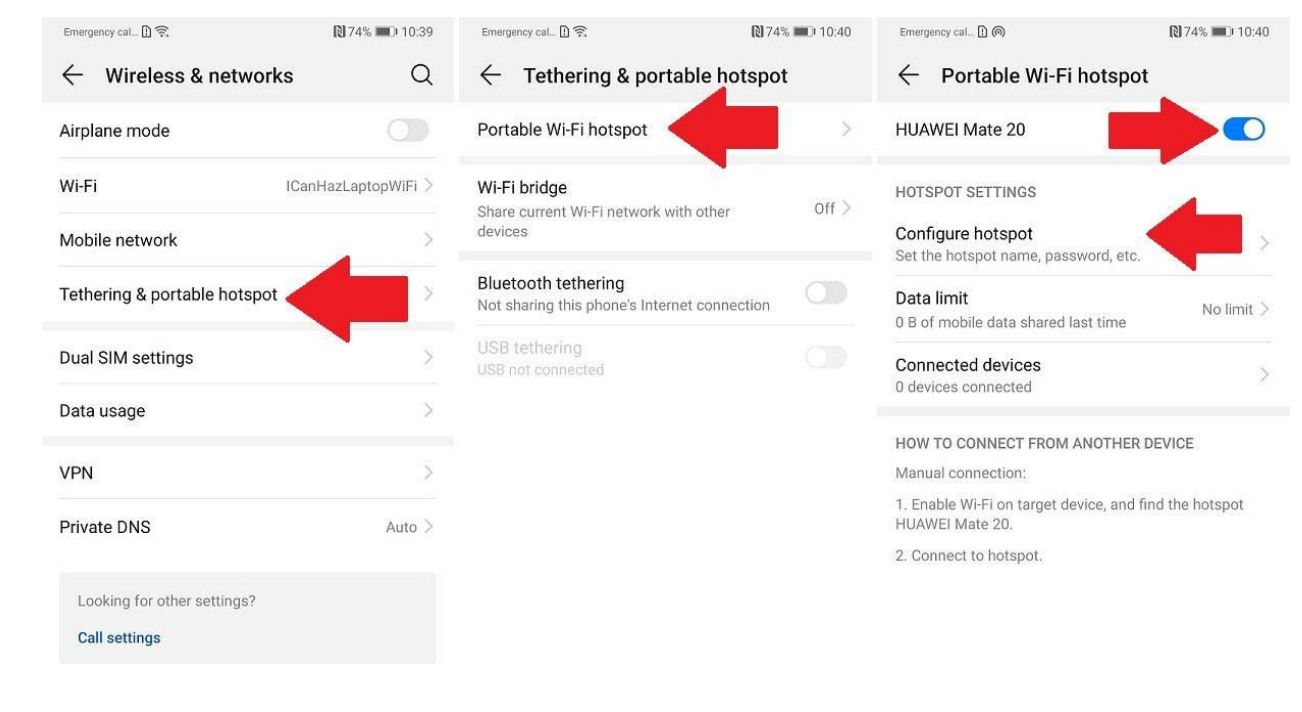